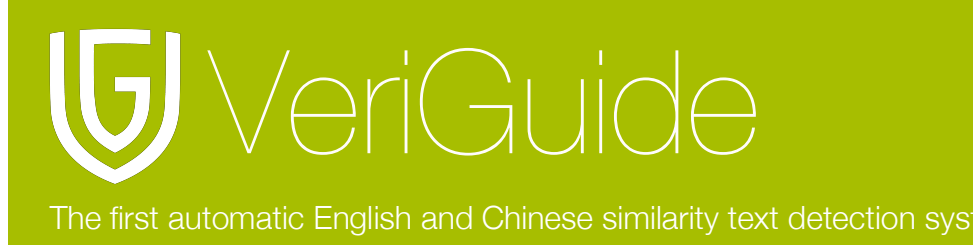

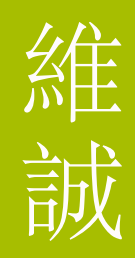

### VeriGuide Academic Student User Manual

(Updated March 4, 2021)

| Chapter 1: Login                             | 2  |
|----------------------------------------------|----|
| VeriGuide URL                                | 2  |
| Login                                        | 3  |
| Chapter 2: Assignment Submission             | 4  |
| Course Selection                             | 4  |
| Assignment Information                       | 5  |
| Information Confirmation                     | 6  |
| Agreement                                    | 7  |
| Submission Successful                        | 8  |
| Chapter 3: Submission History                | 9  |
| Submission Record Search                     | 9  |
| Submitted Files Retrieval                    | 10 |
| Acknowledgement Statement                    | 10 |
| Chapter 5: System Specification              | 11 |
| Appendix: Email Notifications from VeriGuide | 12 |
| Receipt from VeriGuide                       | 12 |
| Error Submission Notification                | 13 |

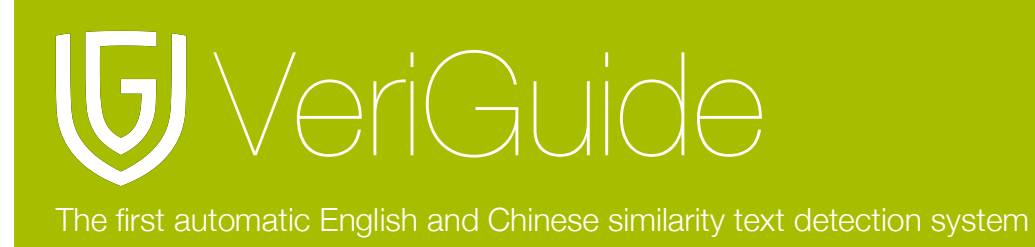

### Chapter 1: Login

VeriGuide URL

Open <u>https://academic2.veriguide.org/cuhk</u> in your browser.

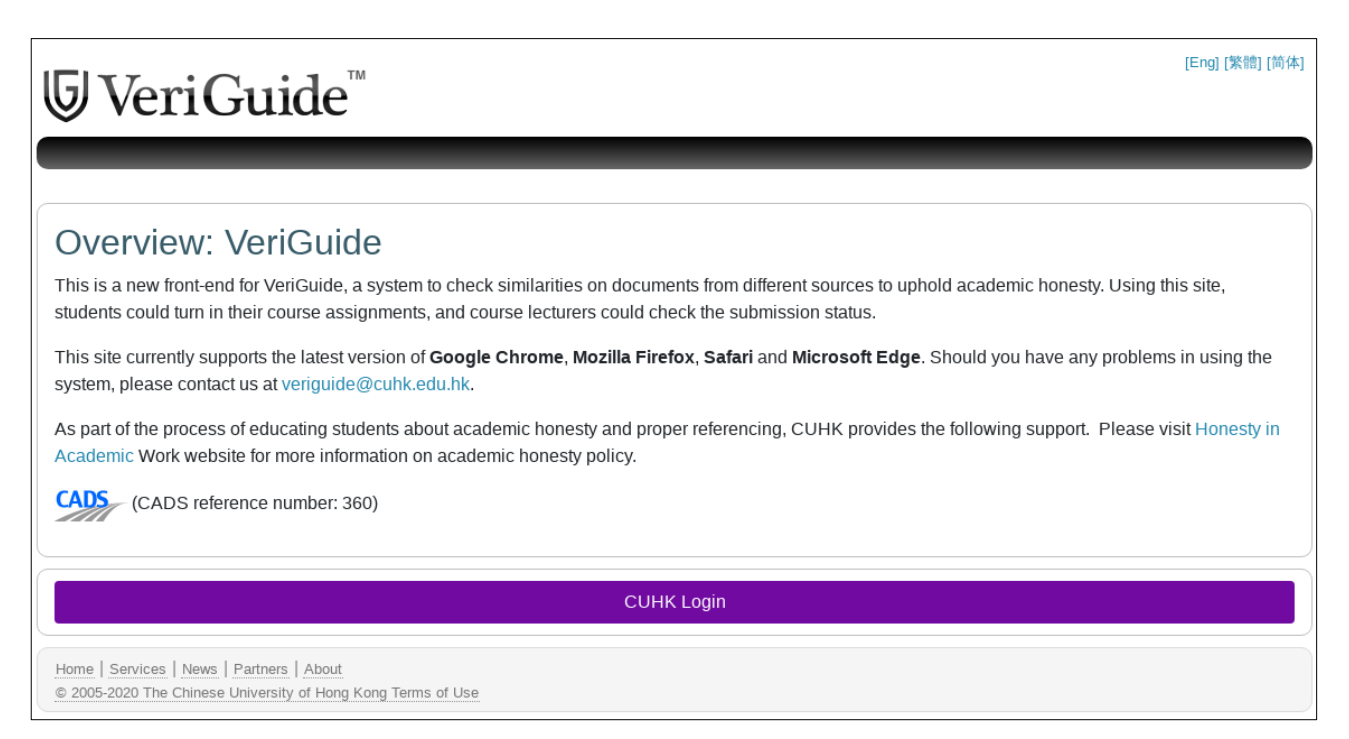

#### Login

Please click on "CUHK Login" and enter your login credentials of your myCUHK account in order to login VeriGuide.

After logging in, you can choose whether to submit an assignment or view assignment submission history.

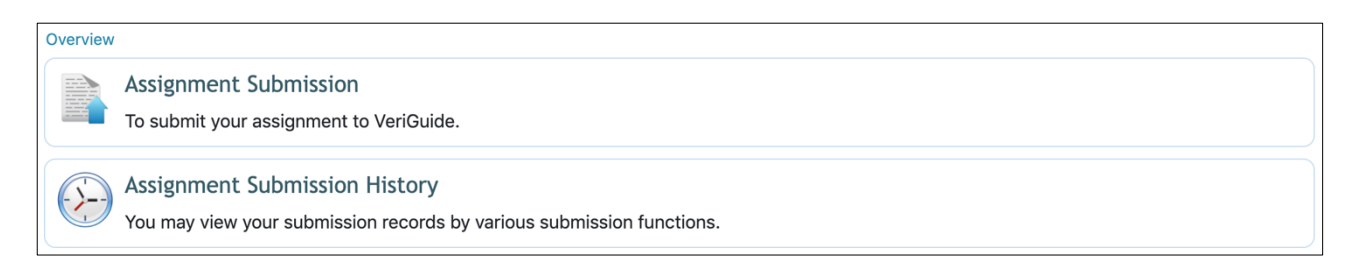

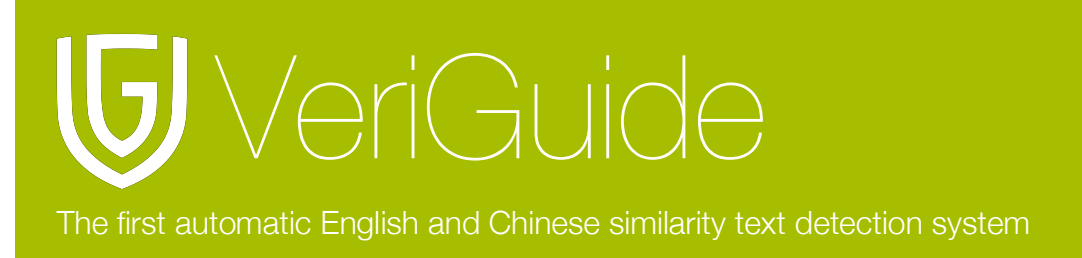

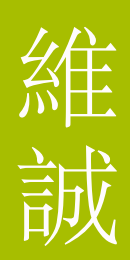

### **Chapter 2: Assignment Submission**

Click "Assignment Submission" on the main menu.

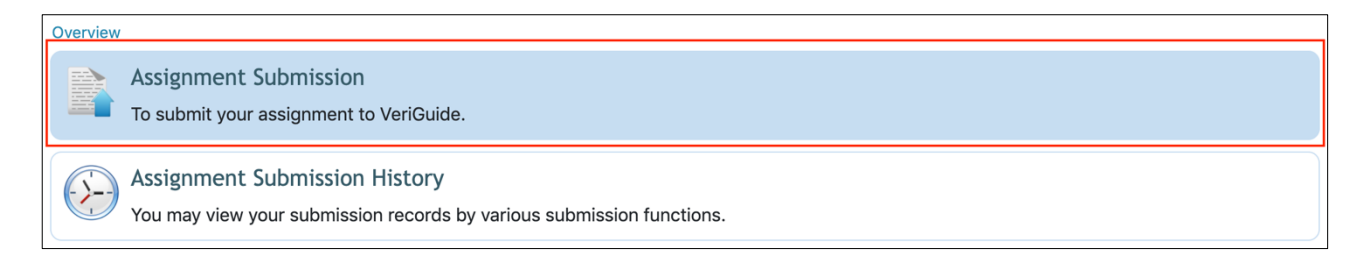

#### **Course Selection**

Select your year and term from the drop-down menu. After, the possible courses you can submit to will appear under. Select the course that you want to submit your assignment to. If you cannot find it, you can input the course code in the search box.

| Course Information   |                     |                                 |
|----------------------|---------------------|---------------------------------|
| Academic Year        | 2013-2014 ~         |                                 |
| Term                 | 1                   |                                 |
| Choose a course      | Select<br>TEST-0001 | select a course                 |
| or type in a code to |                     | or select a<br>course by search |
| search               |                     |                                 |
|                      |                     |                                 |

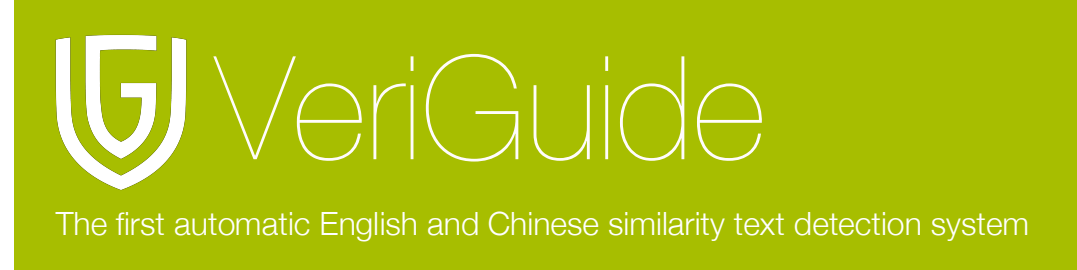

#### **Assignment Information**

Afterward, you can select your professor under Assignment Marker and the assignment number from the drop-down menu. Then, you have to input the deadline of your assignment and select a file to upload. Finally, choose the submission type and click "Next" to continue.

Please note the precautions, supported formats, file size limitations, and identity masking information on the side.

| Course Information                                                                  |                             |                                          |
|-------------------------------------------------------------------------------------|-----------------------------|------------------------------------------|
| Selected Course<br>Year: 2013<br>Term: 1<br>Course: TEST-0001<br>Course Name: VG BB | Test Course (do not submit) |                                          |
| Select Another Course                                                               | 9                           |                                          |
| Assignment Informat                                                                 | tion                        |                                          |
| Assignment Marker                                                                   | Select V                    | select<br>assignment                     |
| Assignment Number                                                                   | Select v                    | marker<br>select<br>assignment<br>number |
| Deadline                                                                            |                             |                                          |
| File                                                                                | Choose file No file chosen  | Choose a file to<br>upload               |
| Submission Type                                                                     | Individual Project          |                                          |
|                                                                                     | ⊖ Group Project             |                                          |
|                                                                                     | Back Next                   |                                          |

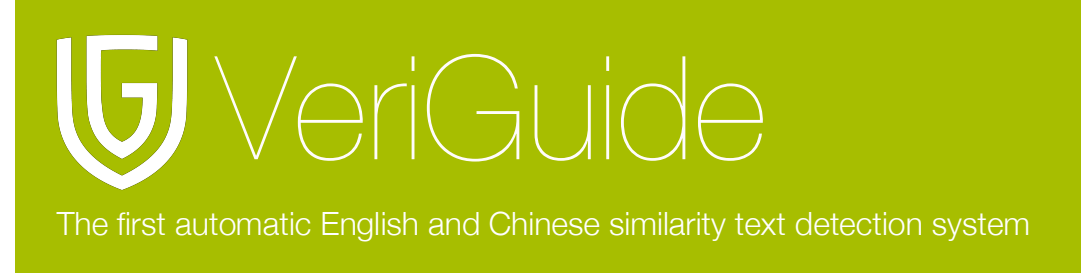

#### **Information Confirmation**

Check carefully if the selected course and entered assignment information is correct. Put tick in the check-box if you agree that the information is correct and click the "Next" button to confirm.

| Course Information                                                                                                    |
|----------------------------------------------------------------------------------------------------|
| Selected Course<br>Year: 2013<br>Term: 1<br>Course: TEST-0001<br>Course Name: VG BB Test Course (do not submit)                                                                      |
| Assignment Information                                                                                                    |
| Selected Assignment<br>Assignment Marker:<br>Assignment Number: 5<br>Deadline: 2020-8-19<br>File: VeriGuide_Academic_Student_User_Manual.docx<br>Submission Type: Individual Project |
| Confirmation Please carefully check and make sure that the submission information is correct.  Yes, the submission information is correct. This field is required                    |
| Back Next                                                                                                    |

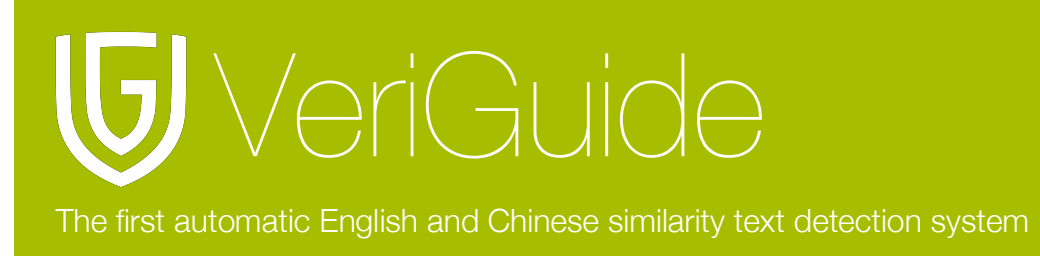

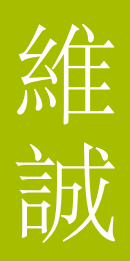

#### Agreement

Below, an agreement will appear. Please read the agreement carefully and put tick in the check-box at the bottom. Click "Next" to submit your document to VeriGuide.

| Overview > Submission > Assignment Submission<br>Course Information                                                                                                    |
|----------------------------------------------------------------------------------------------------|
| Selected Course<br>Year: 2013<br>Term: 1<br>Course: TEST-0001<br>Course Name: VG BB Test Course (do not submit)                                                                                               |
| Assignment Information                                                                                                    |
| Selected Assignment<br>Assignment Marker:<br>Assignment Number: 5<br>Deadline: 2020-8-19<br>File: VeriGuide_Academic_Student_User_Manual.docx<br>Submission Type: Individual Project                          |
| Confirmation                                                                                                    |
| Please carefully check and make sure that the submission information is correct.                                                                                                    |
| ✓ Yes, the submission information is correct.                                                                                                    |
| Agreement                                                                                                    |
| VeriGuide is intended to help the University to assure that works submitted by students as part of course requirement are original, and that students receive the proper recognition and grades for doing so. |
| The student, in submitting his/her work ("this Work") to VeriGuide, warrants that he/she is the lawful owner of                                                                                               |
| teacher(s) to gain unfair academic advantage in the assignment/ course.                                                                                                    |
| I also understand that assignments without a properly signed declaration by the student concerned will not be graded by the teacher(s).                                                                       |
| Back Next                                                                                                    |

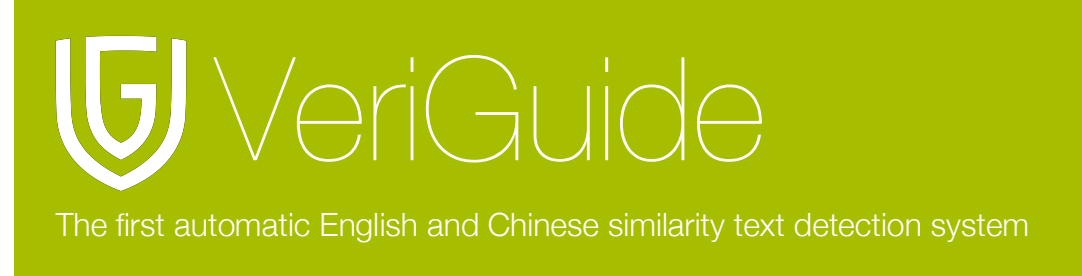

#### **Submission Successful**

You will find similar message to the following if you successfully submit your document to VeriGuide system. Please note the reference number and check whether the submission record is found in your submission history.

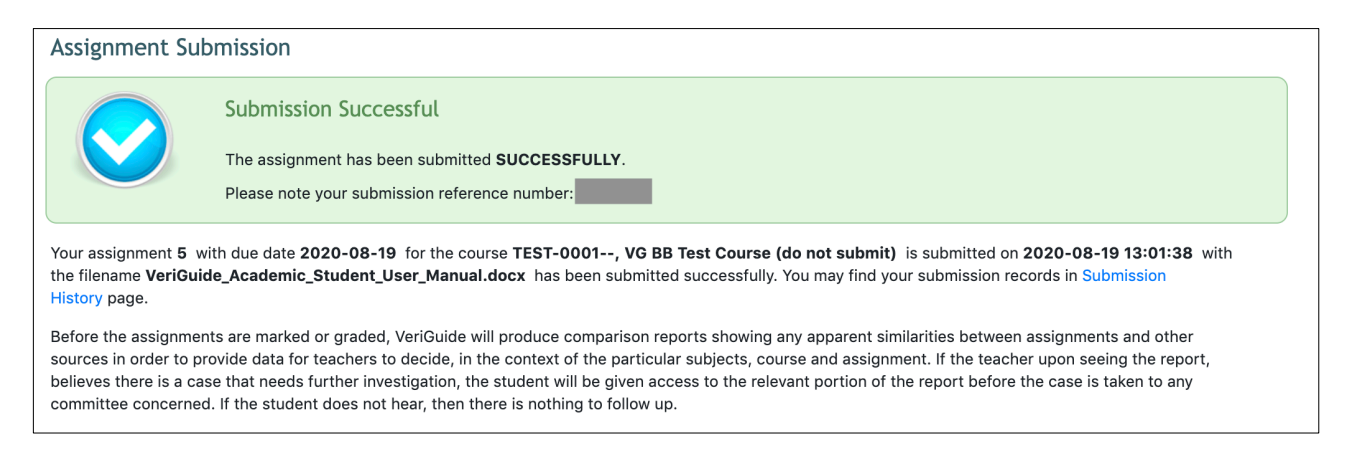

Once you submit to VeriGuide, the system will automatically deliver the acknowledgement statement to your CWEM email. For more details, please refer to Chapter 3 in this document.

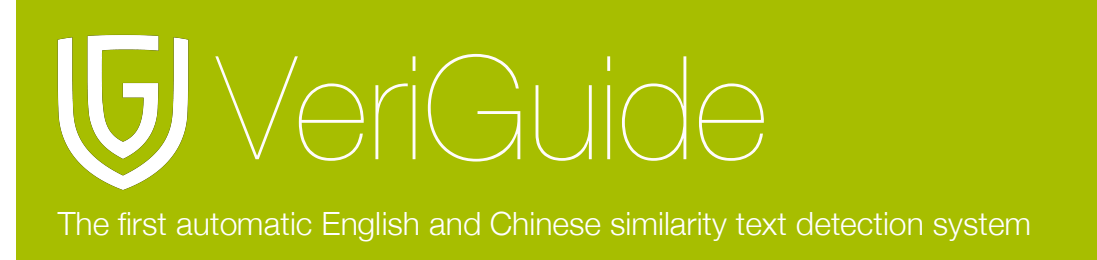

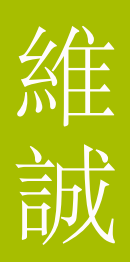

### **Chapter 3: Submission History**

Click "Assignment Submission History" on the "Overview" page. You can find all the submission records that you have successfully submitted to VeriGuide.

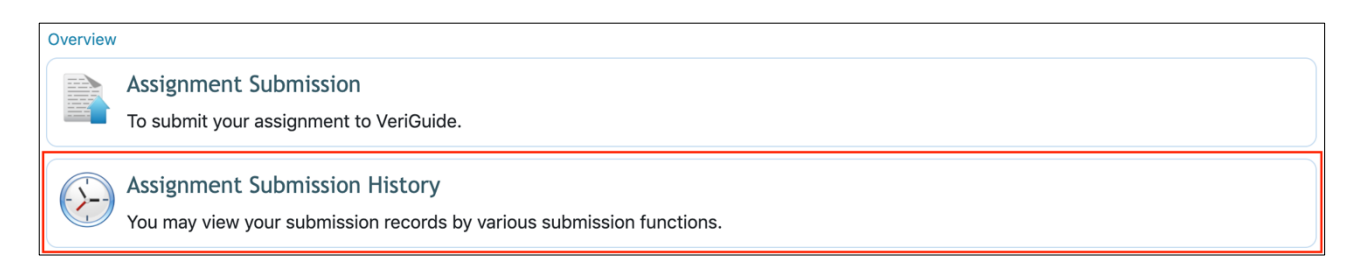

#### **Submission Record Search**

You will find all of your submission records here. You can easily locate your files using the search box in the top right corner. You may also click on the column header to sort according to reference ID, submission time, year / term, course, assignment number, and file name.

| Overview > Submission History > A                  | ssignment Submission H | listory   |                      |                        |                       |  |
|----------------------------------------------------|------------------------|-----------|----------------------|------------------------|-----------------------|--|
| Show 10 - entries                                  |                        |           |                      | Search                 | n:                    |  |
| Ref ld ↓↑ Submission Time ↓↑                       | Year / Term ↓↑         | Course ↓↑ | Assignment Number ↓↑ | File Name ↓↑           | <b>Declaration</b> ↓↑ |  |
| 2020-08-19 13:01:3                                 | 8 2013-2014 / 1        | TEST-0001 | 5                    | VeriGuide_Academic_Stu | Download              |  |
| 2020-04-27 09:24:2                                 | 9 2013-2014 / 1        | TEST-0001 | 78                   | dummy.pdf              | Download              |  |
| 2020-04-27 09:24:2                                 | 9 2013-2014 / 1        | TEST-0001 | 14                   | dummy.pdf              | Download              |  |
| 2020-04-27 09:24:2                                 | 9 2013-2014 / 1        | TEST-0001 | 49                   | dummy.pdf              | Download              |  |
| 2020-04-27 09:24:2                                 | 9 2013-2014 / 1        | TEST-0001 | 27                   | dummy.pdf              | Download              |  |
| 2020-04-27 09:22:2                                 | 1 2013-2014 / 1        | TEST-0001 | 9                    | dummy.pdf              | Download              |  |
| 2020-04-26 12:02:0                                 | 0 2013-2014 / 1        | TEST-0001 | 47                   | dummy.pdf              | Download              |  |
| 2020-04-26 12:00:3                                 | 4 2013-2014 / 1        | TEST-0001 | 87                   | dummy.pdf              | Download              |  |
| 2020-04-26 12:00:3                                 | 4 2013-2014 / 1        | TEST-0001 | 80                   | dummy.pdf              | Download              |  |
| 2020-04-25 16:14:1                                 | 0 2013-2014 / 1        | TEST-0001 | 90                   | dummy.pdf Download     |                       |  |
| Showing <b>1</b> to <b>10</b> of <b>26</b> entries |                        |           |                      | First Prev 1           | 2 3 Next Last         |  |

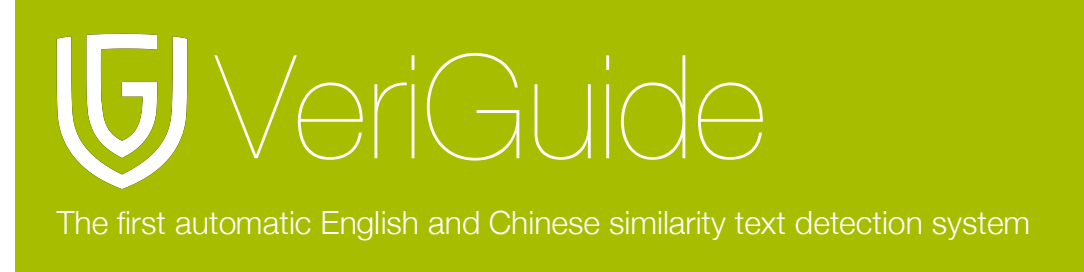

#### **Submitted Files Retrieval**

You can download all the submitted documents by clicking the corresponding file names.

| Overview > Submission History > Assignment Submission History |                                                                                        |               |           |    |                    |              |          |          |   |        |      |      |
|---------------------------------------------------------------|----------------------------------------------------------------------------------------|---------------|-----------|----|--------------------|--------------|----------|----------|---|--------|------|------|
| Show 10 - entries Search:                                     |                                                                                        |               |           |    |                    |              |          |          |   |        |      |      |
| Ref Id ↓↑                                                     | ef Id ↓↑ Submission Time ↓↑ Year / Term ↓↑ Course ↓↑ Assignment Number ↓↑ File Name ↓↑ |               |           |    |                    | D            | eclarat  | tion ↓↑  |   |        |      |      |
|                                                               | 2020-08-19 13:01:38                                                                    | 2013-2014 / 1 | TEST-0001 | 5  | VeriG              | uide_Ac      | ademic_  | stu      | D | ownloa | ıd   |      |
|                                                               | 2020-04-27 09:24:29                                                                    | 2013-2014 / 1 | TEST-0001 | 78 | dumn               | ny.pdf       |          |          | D | ownloa | ıd   |      |
|                                                               | 2020-04-27 09:24:29                                                                    | 2013-2014 / 1 | TEST-0001 | 14 | dumn               | ny.pdf       |          |          | D | ownloa | ıd   |      |
|                                                               | 2020-04-27 09:24:29                                                                    | 2013-2014 / 1 | TEST-0001 | 49 | dumn               | dummy.pdf Do |          | Download |   |        |      |      |
|                                                               | 2020-04-27 09:24:29                                                                    | 2013-2014 / 1 | TEST-0001 | 27 | dumn               | dummy.pdf Do |          | Download |   |        |      |      |
|                                                               | 2020-04-27 09:22:21                                                                    | 2013-2014 / 1 | TEST-0001 | 9  | dumn               | dummy.pdf Do |          | Download |   |        |      |      |
|                                                               | 2020-04-26 12:02:00                                                                    | 2013-2014 / 1 | TEST-0001 | 47 | dummy.pdf Downl    |              | Download |          |   |        |      |      |
|                                                               | 2020-04-26 12:00:34                                                                    | 2013-2014 / 1 | TEST-0001 | 87 | dummy.pdf Downlo   |              | Download |          |   |        |      |      |
|                                                               | 2020-04-26 12:00:34                                                                    | 2013-2014 / 1 | TEST-0001 | 80 | dummy.pdf Download |              | Download |          |   |        |      |      |
|                                                               | 2020-04-25 16:14:10                                                                    | 2013-2014 / 1 | TEST-0001 | 90 | dumn               | ny.pdf       |          |          | D | ownloa | ıd   |      |
| Showing 1 to 1                                                | 0 of 26 entries                                                                        |               |           |    |                    | First        | Prev     | 1        | 2 | 3      | Next | Last |

#### Acknowledgement Statement

You can obtain your acknowledgement statements for your submitted files by clicking "Download" of the corresponding submission records.

| Overview > 9 | Submission History > Assig | Inment Submission H | istory    |                     |                    |          |          |     |   |       |           |      |
|--------------|----------------------------|---------------------|-----------|---------------------|--------------------|----------|----------|-----|---|-------|-----------|------|
| Show 10 -    | entries                    |                     |           | Search:             |                    |          |          |     |   |       |           |      |
| Ref Id ↓↑    | Submission Time ↓↑         | Year / Term ↓↑      | Course ↓↑ | Assignment Number 🗤 | File I             | Name ↓1  |          |     | Г | Decla | ration ↓1 |      |
|              | 2020-08-19 13:01:38        | 2013-2014 / 1       | TEST-0001 | 5                   | VeriC              | Guide_Ac | ademic_  | Stu |   | Downl | oad       |      |
|              | 2020-04-27 09:24:29        | 2013-2014 / 1       | TEST-0001 | 78                  | dum                | my.pdf   |          |     |   | Downl | oad       |      |
|              | 2020-04-27 09:24:29        | 2013-2014 / 1       | TEST-0001 | 14                  | dum                | my.pdf   |          |     |   | Downl | oad       |      |
|              | 2020-04-27 09:24:29        | 2013-2014 / 1       | TEST-0001 | 49                  | dummy.pdf Download |          | Download |     |   |       |           |      |
|              | 2020-04-27 09:24:29        | 2013-2014 / 1       | TEST-0001 | 27                  | dummy.pdf Download |          | oad      |     |   |       |           |      |
|              | 2020-04-27 09:22:21        | 2013-2014 / 1       | TEST-0001 | 9                   | dummy.pdf Download |          | oad      |     |   |       |           |      |
|              | 2020-04-26 12:02:00        | 2013-2014 / 1       | TEST-0001 | 47                  | dummy.pdf Download |          | oad      |     |   |       |           |      |
|              | 2020-04-26 12:00:34        | 2013-2014 / 1       | TEST-0001 | 87                  | dummy.pdf Download |          |          |     |   |       |           |      |
|              | 2020-04-26 12:00:34        | 2013-2014 / 1       | TEST-0001 | 80                  | dummy.pdf Download |          |          |     |   |       |           |      |
|              | 2020-04-25 16:14:10        | 2013-2014 / 1       | TEST-0001 | 90                  | dum                | my.pdf   |          |     | L | Downl | oad       |      |
| Showing 1 to | 0 10 of 26 entries         |                     |           |                     |                    | First    | Prev     | 1   | 2 | 3     | Next      | Last |

If necessary, print, sign the statement, and submit to your teacher. Please note that you may also obtain the statement in your CWEM email after successful submission.

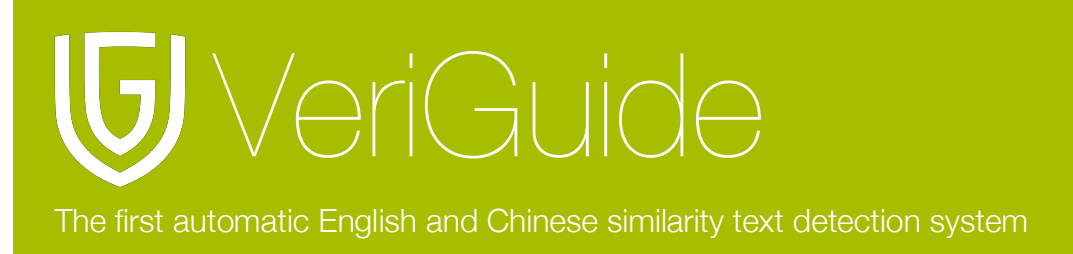

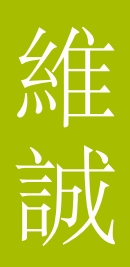

### **Chapter 5: System Specification**

| Supported Languages                                                                 | English             |
|-------------------------------------------------------------------------------------|---------------------|
|                                                                                     | Simplified Chinese  |
|                                                                                     | Traditional Chinese |
| upported Web Browsers (Only recent versions are supported)<br>upported File Formats | Microsoft Edge      |
|                                                                                     | Mozilla Firefox     |
|                                                                                     | Safari              |
|                                                                                     | Google Chrome       |
|                                                                                     | Opera               |
| Supported Web Browsers (Only recent versions are supported) Supported File Formats  | Adobe Acrobat PDF   |
|                                                                                     | Microsoft Office    |
|                                                                                     | OpenOffice          |
|                                                                                     | Plain Text          |
|                                                                                     | Web Pages HTML      |
|                                                                                     | Zip archive         |
| File Size Limit                                                                     | 20 MB               |

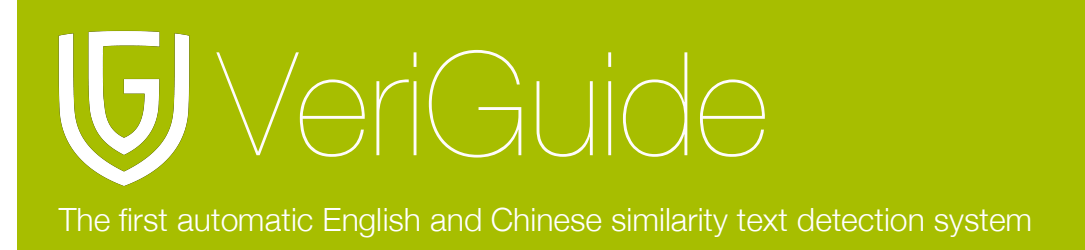

### Appendix: Email Notifications from VeriGuide

**Receipt from VeriGuide** 

After successful submission, the system will deliver a receipt email with the acknowledgement statement attached to your CWEM email.

| Subject: Receipt fr                                                                                                    | om VeriGuide Aca                                                                           | ademic with subr                                                                | nission ID                                                                                                    |                                                                               |                     |
|----------------------------------------------------------------------------------------------------|--------------------------------------------------------------------------------------------|---------------------------------------------------------------------------------|----------------------------------------------------------------------------------------------------|-------------------------------------------------------------------------------|---------------------|
| Date: 10/08/2012                                                                                                    | 04:17 PM                                                                                   |                                                                                 |                                                                                                    |                                                                               |                     |
| To: @                                                                                                    | )mailserv.cuhk.ec                                                                          | du.hk                                                                           |                                                                                                    |                                                                               |                     |
| Dear ,                                                                                                    |                                                                                            |                                                                                 |                                                                                                    |                                                                               |                     |
| The assignment has bee                                                                                                    | n submitted SUCCESS                                                                        | SFULLY.                                                                         |                                                                                                    |                                                                               |                     |
| Your Assignment #3 wit<br>16:17:15 with the file                                                                                                   | :h original due date<br>ename homework.zip                                                 | e 2012-10-17 for th                                                             | e course TEST-1001 is                                                                                                    | s submitted on 2012-10-08                                                     |                     |
| Please note your submi                                                                                                    | ssion reference num.                                                                       | mber:                                                                           |                                                                                                    |                                                                               |                     |
|                                                                                                    | The                                                                                        | e Chinese Universit                                                             | y of Hong Kong                                                                                                    |                                                                               |                     |
|                                                                                                    | Acad                                                                                       | lemic Honesty Deck                                                              | aration Statement                                                                                                    |                                                                               |                     |
| Submission Details                                                                                                    |                                                                                            |                                                                                 |                                                                                                    |                                                                               |                     |
| Student Name                                                                                                    | (                                                                                          | )                                                                               |                                                                                                    |                                                                               |                     |
| Year and Term                                                                                                    | 2012-2013 Term 1                                                                           | 1                                                                               |                                                                                                    |                                                                               |                     |
| Course                                                                                                    | TEST-1001 Veri                                                                             | Guide Testing Course                                                            |                                                                                                    |                                                                               |                     |
| Assignment Marker                                                                                                    |                                                                                            |                                                                                 |                                                                                                    |                                                                               |                     |
| Submitted File Name                                                                                                    | homework.zip                                                                               |                                                                                 |                                                                                                    |                                                                               |                     |
| Assignment Number                                                                                                    | 3                                                                                          | Due                                                                             | Date (provided by student)                                                                                                    | 2012-10-17                                                                    |                     |
| Submission Reference Number                                                                                                    |                                                                                            | Sut                                                                             | mission Time                                                                                                    | 2012-10-08 16:17:15                                                           |                     |
| Agreement and Declaratio                                                                                                    | n on Student's Wor                                                                         | k Submitted to Verit                                                            | Guida                                                                                                    |                                                                               |                     |
| lawful owner of the copyright of<br>in this Work to the University. Th<br>(c) Research and statistical report<br>The Linkversity will also use the | this Work. The student h<br>ie University will use this<br>rts<br>material for research on | the methodology of tax                                                          | le irrevocable non-exclusive p<br>purposes.                                                                                                | perpetual licence in respect of the c                                         | pyright             |
| compilation of statistical reports.                                                                                                    | For this purpose, only                                                                     | the anonymously archiv                                                          | ed material will be used, so the                                                                                                    | hat student identity is not revealed.                                         | IOF LITE            |
| I confirm that the above submiss                                                                                                    | Ion details are correct.                                                                   |                                                                                 |                                                                                                    |                                                                               |                     |
| I have read the above and in sub                                                                                                    | mitting this Work fully ag                                                                 | ree to all the terms.                                                           |                                                                                                    |                                                                               |                     |
| I declare that this work here subr<br>previously submitted for same or<br>hard copy(les), if any, which has                                        | nitted is original except fo<br>different courses, and th<br>(have) been / is(are) goin    | for source material explic<br>nat the submitted soft cop<br>ng to be submitted. | itty acknowledged, the same on $py$ with details listed in the $<\!\!\!\!\!\!\!\!\!\!\!\!\!\!\!\!\!\!\!\!\!\!\!\!\!\!\!\!\!\!\!\!\!\!\!\!$ | or closely related material has not b<br>ubmission Details> above is identica | en<br>al to the     |
| I also acknowledge that I am awa<br>applicable to breaches of such p<br>Teachers>.                                                                 | are of University policy ar<br>olicy and regulations, as                                   | nd regulations on honest<br>contained in the Univers                            | y in academic work, and of th<br>ity website ≪lonesty in Acad                                                                              | e disciplinary guidelines and proced<br>emic Work: A Guide for Students an    | ures<br>d           |
|                                                                                                    |                                                                                            |                                                                                 |                                                                                                    |                                                                               |                     |
|                                                                                                    | Signature (                                                                                | )                                                                               | Date                                                                                                    |                                                                               |                     |
| Instruction for Submitting I                                                                                                    | Hard Copy / Soft Co                                                                        | py of the Assignme                                                              | nt                                                                                                    |                                                                               |                     |
| This signed declaration statements stipulated by the course teacher                                                                                | nt should be attached to<br>er. If you are required to                                     | the hard copy assignme<br>submit your assignme                                  | ant or submission to the cours<br>int in soft copy only, please p                                                                          | se teacher, according to the instruct<br>print out a copy of this signed dec  | ions as<br>laration |
| statement and hand it in separa                                                                                                    | ately to your course tea                                                                   | icher.                                                                          |                                                                                                    |                                                                               |                     |

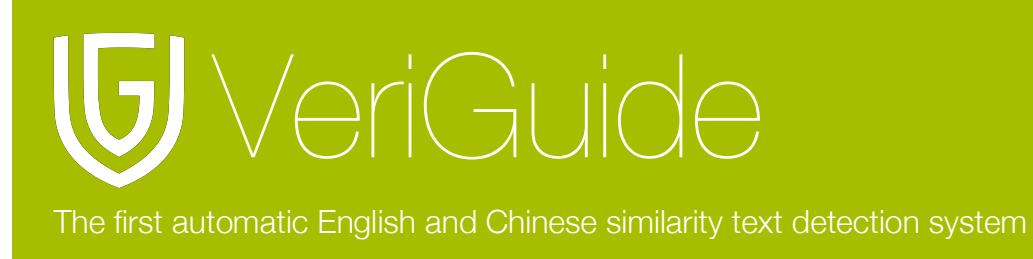

#### **Error Submission Notification**

You will receive a different email, shown below, if the VeriGuide system detects errors during processing your submissions.

Subject: [VeriGuide Notification] Possible Problem Detected when Processing Your Submission: From: "veriguide@cuhk.edu.hk" <veriguide@cuhk.edu.hk> Date: To: ' @mailserv.cuhk.edu.hk" < @mailserv.cuhk.edu.hk> Dear User, This is an automatic email from the VeriGuide system. Please be reminded that the VeriGuide system has detected possible problem in processing your submission: Course: Course Title: Year: 2012-2013 Semester: 1 Assignment Number: 1 Submission Ref Id: Submission File: Submitted on: Files with Possible Problem: -- Fail to extract textual contents; ..... The following are some causes: (a) non-supported file formats; (b) corrupted file; (c) incompatible file; (d) password protected or encrypted; (e) blank or no extractable texts; Please note that the above case will be highlighted and presented to the assignment marker, and may undergo manual check explicitly. Thus we recommend you to check the file(s), and consider to re-submit if necessary. If the problem persists, please try to change the file format (e.g. convert to PDF) and submit again. Should you have any problem, please contact us at <u>veriguide@cuhk.edu.hk</u> Best regards, The VeriGuide Team Department of Computer Science and Engineering The Chinese University of Hong Kong Shatin, Hong Kong, China Tel: +(852) 3943 4266 Fax: +(852) 4263 5024 Website: http://www.veriguide.org